## ロイロノートのアンケート回答方法について

①画面からロイロノートのアプリをタッチする

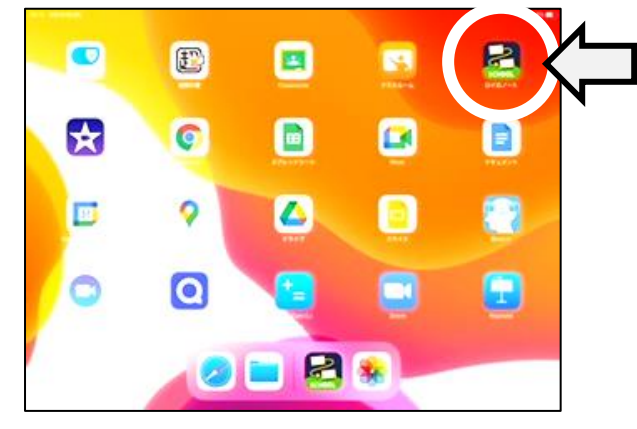

③メニューから、「学内共有」を選ぶ

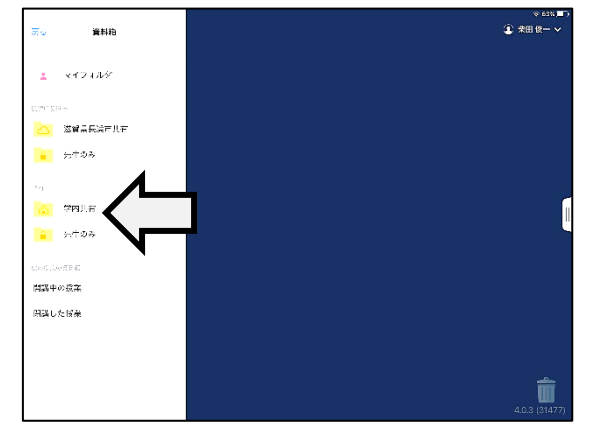

⑤お子さんの学年のアンケートを選び、 右上の「使用する」をタッチする

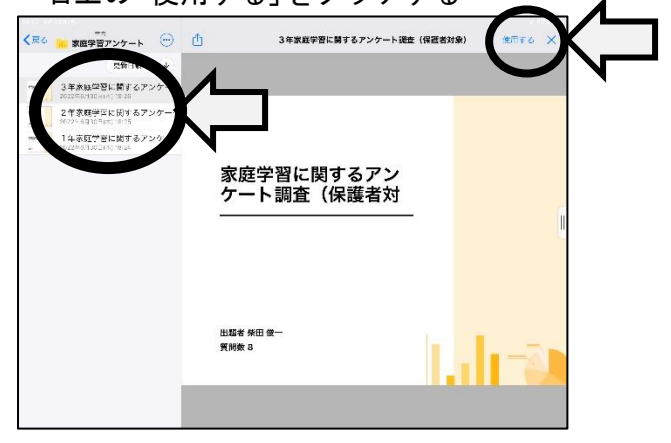

⑦右のオレンジ色の「回答」をタッチする

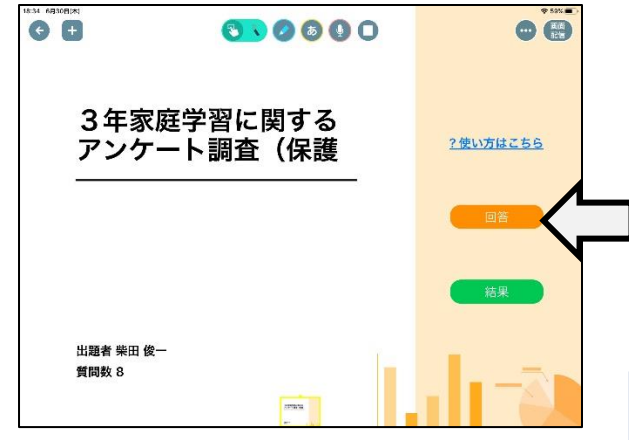

②ログインし、「資料箱」をタッチする

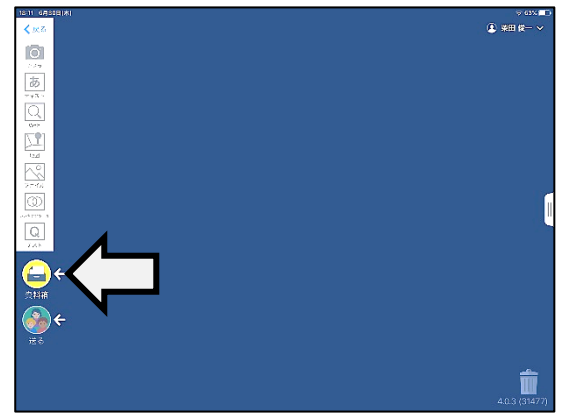

④「家庭学習アンケート」を選ぶ

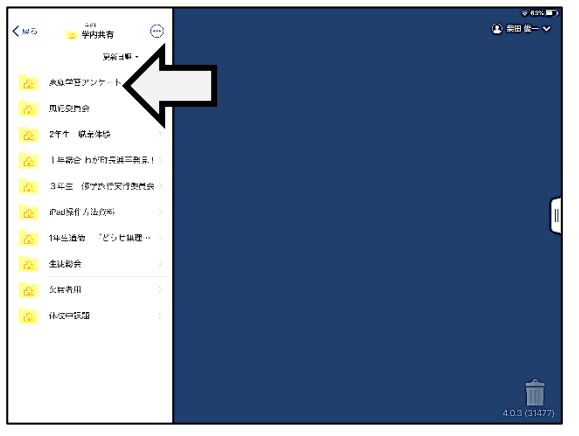

⑥アンケートが画面に出てくるのでタッチする

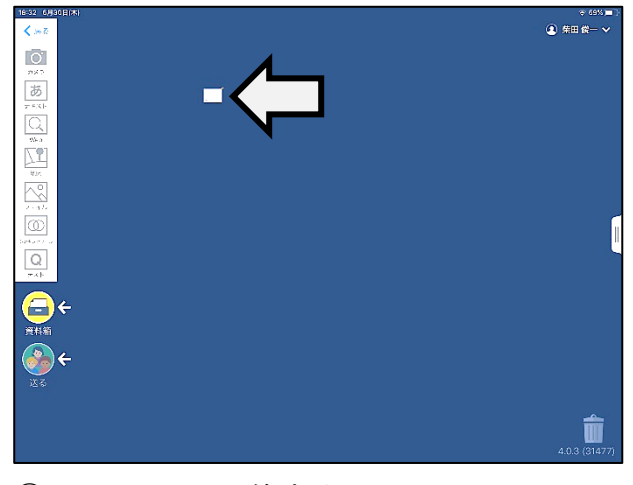

## ⑧アンケートに回答する

※選択肢から選ぶ(複数回答の項目も有り)

| (1 | 1] お子さんは、自主的に家庭学習に取り祀んでいますか(取り組んでいると思われますか)。 |  |
|----|----------------------------------------------|--|
|    | <ul><li>     取り組んでいる     </li></ul>          |  |
|    | ○ だいたい取りだんでいる                                |  |
|    | 🔿 สะบสบสนรงระบ                               |  |
|    | <ul> <li>หงมหลวยงอง</li> </ul>               |  |